# Configure a senha ou as configurações de complexidade WPA-PSK em um ponto de acesso WAP125 ou WAP581

# Objetivo

A segurança de senha aumenta com um aumento na complexidade de senha. É vital que você use senhas longas com uma combinação de letras maiúsculas e minúsculas, números e símbolos para manter uma segurança forte. A complexidade da senha é usada para definir requisitos para senhas a fim diminuir o risco de uma violação de segurança.

O WPA (Wi-Fi Protected Access) é um dos protocolos de segurança usados para redes sem fio. Quando comparada ao protocolo de segurança WEP (Wired Equivalent Privacy), a WPA melhorou os recursos de autenticação e criptografia. Se a WPA estiver configurada no AP, uma chave pré-compartilhada (PSK) WPA será escolhida para autenticar clientes com segurança. Quando a Complexidade WPA-PSK está habilitada, os requisitos de complexidade para a chave usada no processo de autenticação podem ser configurados. Chaves mais complexas fornecem maior segurança.

O objetivo deste documento é mostrar a você como configurar a Complexidade de Senha e as Configurações de Complexidade WPA-PSK em seu ponto de acesso WAP125 ou WAP581.

# Dispositivos aplicáveis

- WAP125
- WAP581

# Versão de software

- 1.0.0.4 WAP581
- 1.0.0.5 WAP125

# Configurar a segurança da senha

#### Configurar a complexidade da senha

Etapa 1. Faça login no utilitário baseado na Web do seu WAP. O nome do usuário e a senha padrão são cisco/cisco.

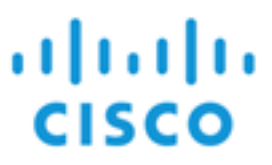

# Wireless Access Point

| cisco   |   |
|---------|---|
|         |   |
| English | ÷ |
|         |   |
| Login   |   |

©2017 Cisco Systems, Inc. All Rights Reserved. Cisco, the Cisco Logo, and Cisco Systems are registered trademarks or trademarks of Cisco Systems, Inc. and/or its affiliates in the United States and certain other countries.

**Note:** Se você já tiver alterado a senha ou criado uma nova conta, insira suas novas credenciais.

Etapa 2. Escolha Configuração do sistema > Segurança.

**Note:** As opções disponíveis podem variar dependendo do modelo exato do dispositivo. Neste exemplo, WAP125 é usado.

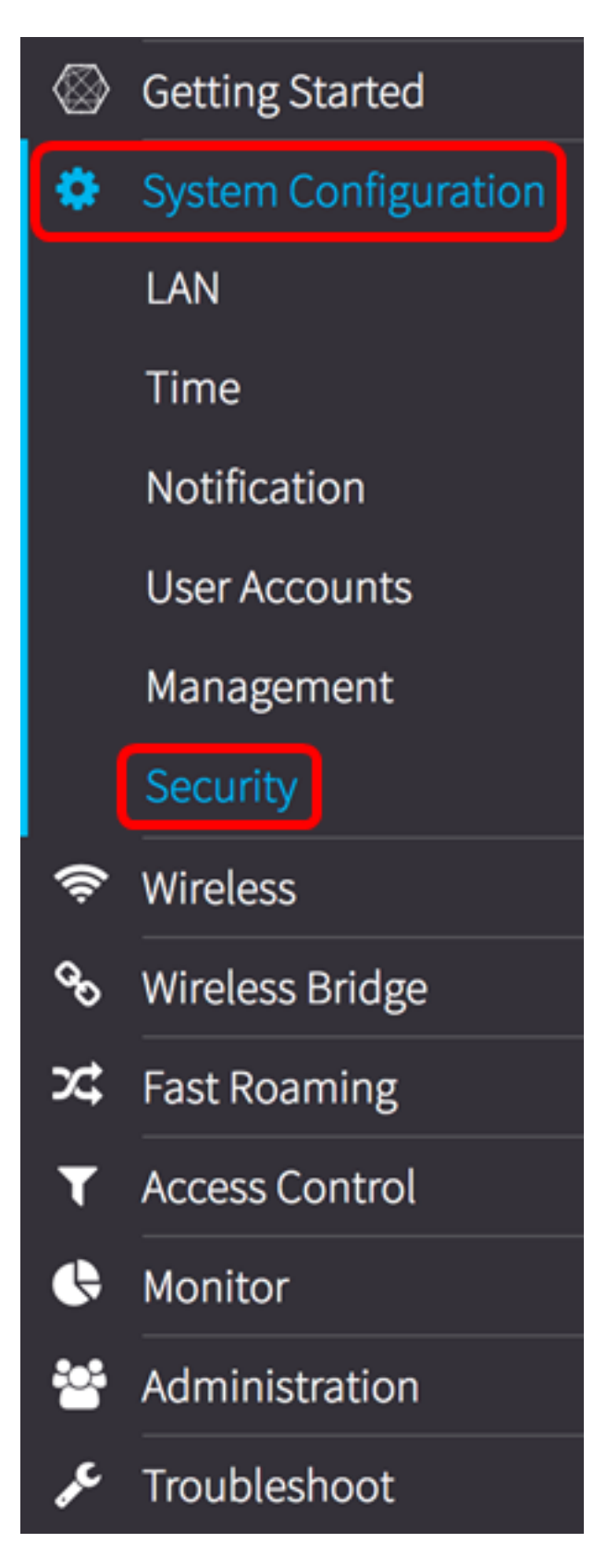

Etapa 3. Abaixo da área Detecção de AP não autorizado, clique no botão **Configurar** complexidade de senha....

| Security                                                              |
|-----------------------------------------------------------------------|
| Rogue AP Detection                                                    |
| AP Detection for Radio 1 (2.4 GHz) : 🗹 Enable                         |
| AP Detection for Radio 2 (5 GHz): Senable                             |
| View Rogue AP List                                                    |
| Configure Password Complexity                                         |
| Configure WPA-PSK Complexity                                          |
| ana 4. Marque a caixa de seleção Enable Password Complexity (Ativar ( |

Etapa 4. Marque a caixa de seleção **Enable Password Complexity (Ativar** complexidade da senha) para habilitar as etapas para definir a complexidade da senha. Se esta opção estiver desmarcada, vá para a <u>Etapa 8</u>.

Password

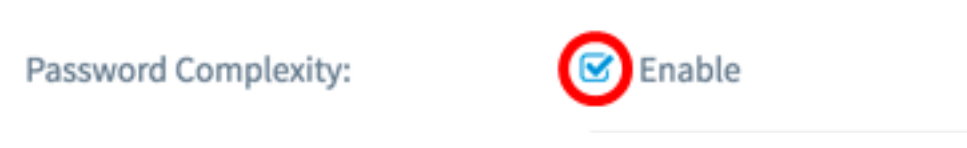

Etapa 5. Escolha um valor na lista suspensa Classe mínima de caracteres da senha. O número inserido representa o número de caracteres mínimo ou máximo das diferentes classes:

- A senha é composta por caracteres maiúsculos (ABCD).
- A senha é composta por caracteres minúsculos (abcd).
- A senha é composta por caracteres numéricos (1234).
- A senha é composta por caracteres especiais (!@#\$).

Note: Neste exemplo, 3 é escolhido.

### Password

| Password Complexity:             | 0<br>1        |
|----------------------------------|---------------|
| Password Minimum Character Class | 2<br>✓ 3<br>4 |

Etapa 6. Marque a caixa de seleção **Enable** Password Different from Current (Ativar senha diferente do atual) para permitir que os usuários atualizem sua senha quando ela expirar. Se esta opção for deixada desmarcada, os usuários ainda poderão digitar novamente a mesma senha quando ela expirar.

#### Password

| Password Complexity:              | C Enable |    |
|-----------------------------------|----------|----|
| Password Minimum Character Class: | 3        | \$ |
| Password Different from Current:  | 🕑 Enable |    |

Passo 7. No campo *Tamanho máximo da senha*, insira um valor de 64 a 127 para definir o número de caracteres e o comprimento da senha. O padrão é 64.

Note: Neste exemplo, 65 é usado.

### Password

| Password Complexity:              | C Enable |   |
|-----------------------------------|----------|---|
| Password Minimum Character Class: | 3        | ¢ |
| Password Different from Current:  | 🕑 Enable |   |
| Maximum Password Length: 💡        | 65       | ] |

Etapa 8. No campo *Tamanho mínimo da senha*, insira um valor de 0 a 32 para definir o número mínimo necessário de caracteres para a senha. O padrão é 8.

Note: Neste exemplo, o comprimento mínimo da senha é 9.

### Password

| Password Complexity:              | 🕑 Enable |   |
|-----------------------------------|----------|---|
| Password Minimum Character Class: | 3        | ř |
| Password Different from Current:  | C Enable |   |
| Maximum Password Length: 🕜        | 65       |   |
| Minimum Password Length: 😮        | 9        | ] |

Etapa 9. Marque a caixa de seleção **Habilitar** Suporte ao vencimento de senha para permitir que as senhas expirem. Se isso estiver habilitado, vá para a próxima etapa, caso contrário, vá para .

### Password

| Password Complexity:              | C Enable |
|-----------------------------------|----------|
| Password Minimum Character Class: | 3        |
| Password Different from Current:  | C Enable |
| Maximum Password Length: 🛛 🧿      | 65       |
| Minimum Password Length: 💡        | 9        |
| Password Aging Support:           | 🕑 Enable |

Etapa 10. No campo *Password Aging Time*, insira um valor entre 1 e 365 para definir o número de dias antes da expiração de uma senha recém-criada. O padrão é 180 dias.

Note: Neste exemplo, 180 é usado.

# Password

| Password Complexity:              | 🕑 Enable |   |
|-----------------------------------|----------|---|
| Password Minimum Character Class: | 3        | - |
| Password Different from Current:  | ☑ Enable |   |
| Maximum Password Length: 🕜        | 65       |   |
| Minimum Password Length: 🔞        | 9        |   |
| Password Aging Support:           | ✓ Enable |   |
| Password Aging Time: 🔞            | 180      |   |

Etapa 11. Click **OK**. Você será levado de volta para a página principal de configuração de segurança.

### Password

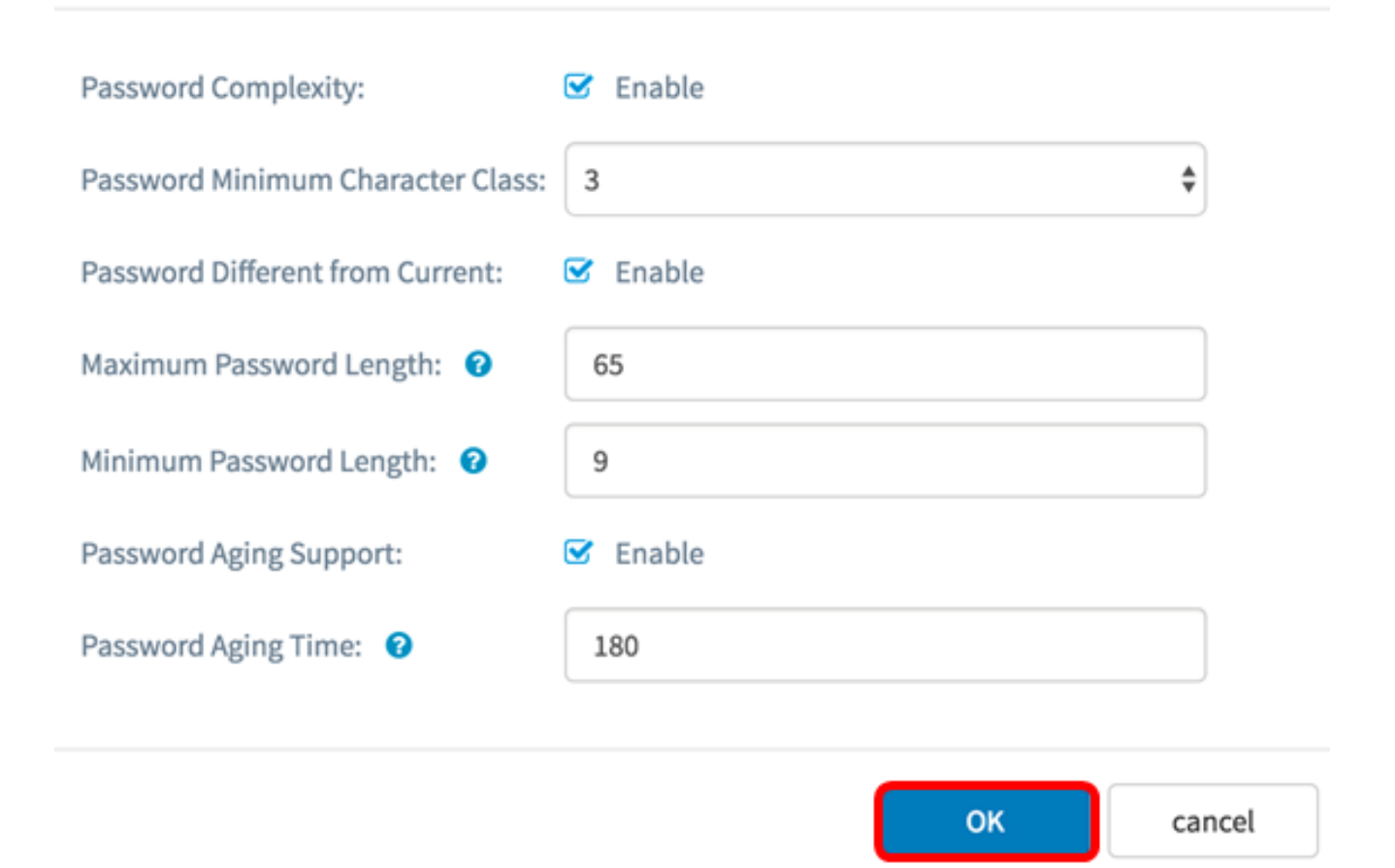

Etapa 12. Clique no botão **Salvar** para salvar as configurações definidas.

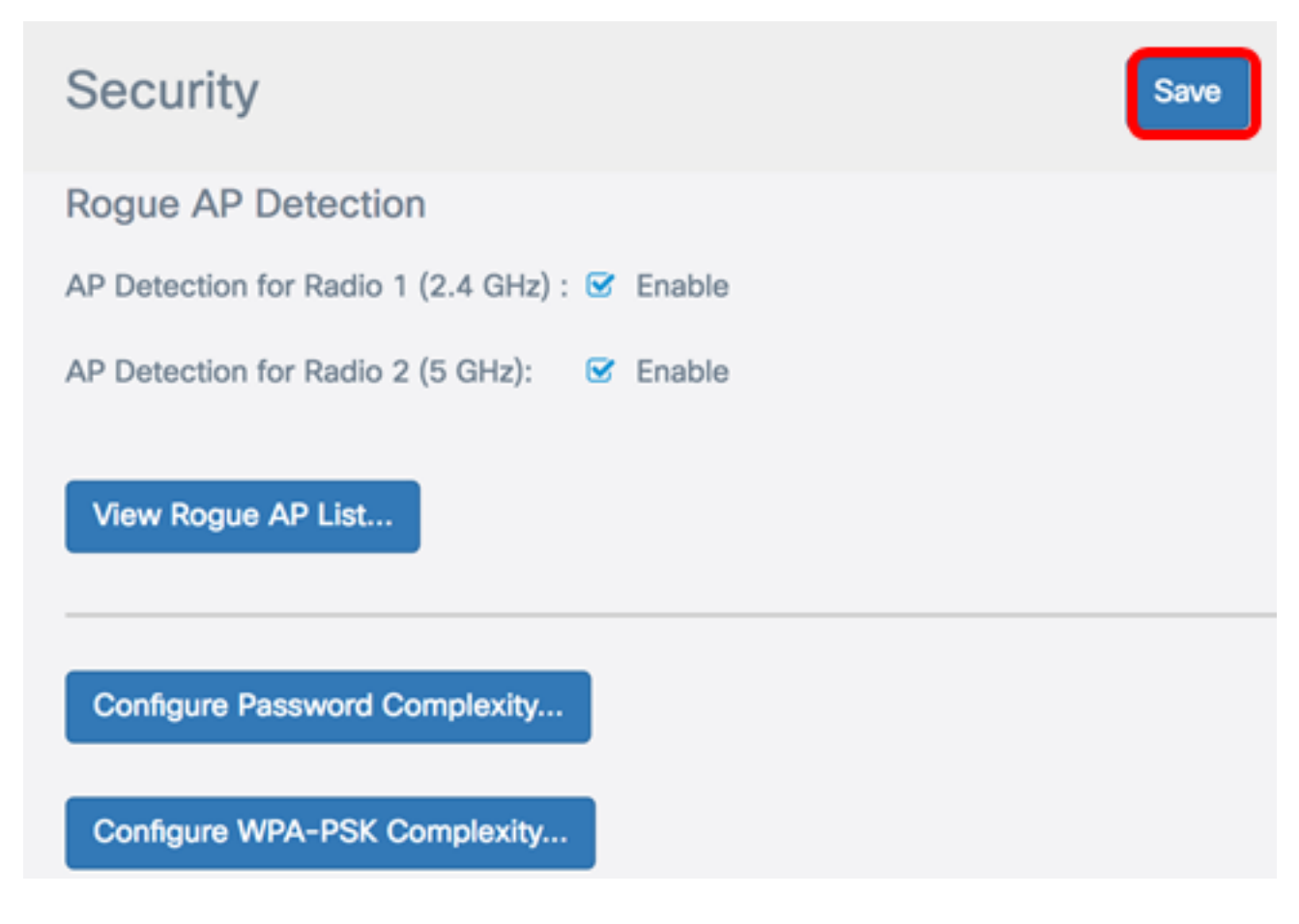

Agora você deve ter configurado com êxito as configurações de segurança de Complexidade de Senha em seu WAP.

#### Configurar a complexidade WPA-PSK

Etapa 1. Clique no botão Configure WPA-PSK Complexity (Configurar complexidade WPA-PSK).

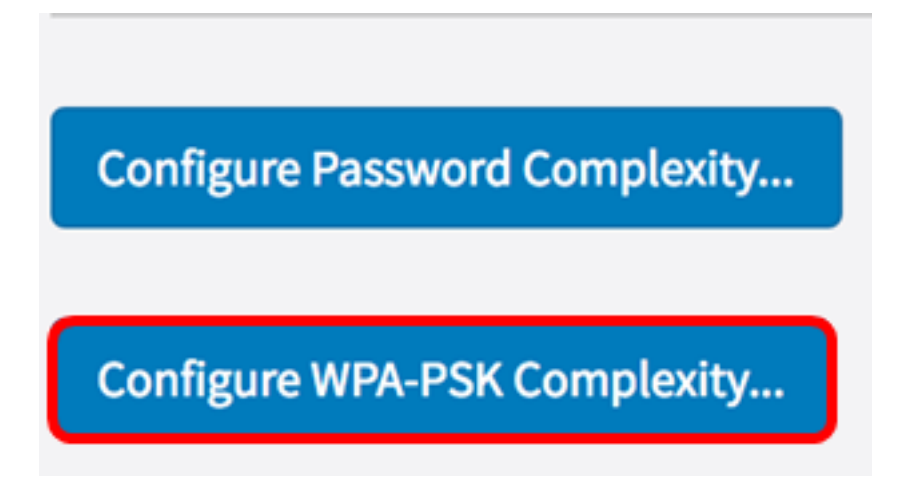

Etapa 2. Marque a caixa de seleção **Enable** WPA-PSK Complexity (Ativar complexidade WPA-PSK) para habilitar as etapas para definir a complexidade da senha.

WPA-PSK

WPA-PSK Complexity:

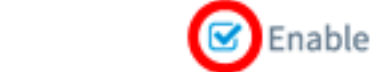

Etapa 3. Escolha um valor na lista suspensa Classe de caractere mínimo WPA-PSK. O número inserido representa o número de caracteres mínimo ou máximo das diferentes classes:

- A senha é composta por caracteres maiúsculos (ABCD).
- A senha é composta por caracteres minúsculos (abcd).
- A senha é composta por caracteres numéricos (1234).
- A senha é composta por caracteres especiais (!@#\$).

Note: Neste exemplo, 3 é escolhido.

#### WPA-PSK

| WPA-PSK Complexity:             | 0   |     |
|---------------------------------|-----|-----|
|                                 | 2   | _   |
| WPA-PSK Minimum Character Class | √ 3 | ÷   |
|                                 | 4   | , j |

Etapa 4. Marque a caixa de seleção **Enable** WPA-PSK Different from Current (Ativar WPA-PSK diferente de Atual) para permitir que os usuários atualizem sua senha quando ela expirar. Se esta opção for deixada desmarcada, os usuários ainda poderão digitar novamente a mesma senha quando ela expirar.

#### WPA-PSK

| WPA-PSK Complexity:              | 🕑 Enable |   |
|----------------------------------|----------|---|
| WPA-PSK Minimum Character Class: | 3        | - |
| WPA-PSK Different from Current:  | Enable   |   |

Etapa 5. No campo *WPA-PSK Length*, insira um valor de 32 a 63 para definir o número de caracteres e o comprimento da senha. O padrão é 63.

Note: Neste exemplo, 63 é usado.

### WPA-PSK

| WPA-PSK Complexity:              | 🗹 Enable |    |
|----------------------------------|----------|----|
| WPA-PSK Minimum Character Class: | 3        | \$ |
| WPA-PSK Different from Current:  | ☑ Enable |    |
| Maximum WPA-PSK Length: 🔞        | 63       |    |

Etapa 6. No campo *Minimum WPA-PSK Length*, insira um valor de 0 a 32 para definir o número mínimo necessário de caracteres para a senha. O padrão é 8.

Note: Neste exemplo, o comprimento mínimo da senha é 9.

## WPA-PSK

| WPA-PSK Complexity:              | 🕑 Enable |
|----------------------------------|----------|
| WPA-PSK Minimum Character Class: | 3        |
| WPA-PSK Different from Current:  | ☑ Enable |
| Maximum WPA-PSK Length: 🕜        | 63       |
| Minimum WPA-PSK Length: 🥝        | 9        |

Passo 7. Click **OK**. Você será levado de volta para a página principal de configuração de segurança.

#### WPA-PSK

| WPA-PSK Complexity:              | 🕑 Enable |        |
|----------------------------------|----------|--------|
| WPA-PSK Minimum Character Class: | ss: 3    | \$     |
| WPA-PSK Different from Current:  | 🕑 Enable |        |
| Maximum WPA-PSK Length: 🔞        | 63       |        |
| Minimum WPA-PSK Length: 🧿        | 9        |        |
|                                  |          |        |
|                                  | ок       | cancel |

Etapa 8. Clique no botão Salvar para salvar as configurações definidas.

| Security                                      | Save |
|-----------------------------------------------|------|
| Rogue AP Detection                            |      |
| AP Detection for Radio 1 (2.4 GHz) : 🗹 Enable |      |
| AP Detection for Radio 2 (5 GHz): 🗹 Enable    |      |
| View Rogue AP List                            |      |
| Configure Password Complexity                 |      |
| Configure WPA-PSK Complexity                  |      |

Agora você deve ter configurado com êxito as configurações de segurança de Complexidade WPA-PSK em seu WAP.